# How To Use Zoom

### What is Zoom?

**Zoom** is a free app that lets you do video calls, like a virtual meeting or face-to-face chat over the internet. You can use it on a computer, tablet, or smartphone.

# - Step 1: Download Zoom

#### On a computer (Windows or Mac):

- 1. Go to https://zoom.us/download
- 2. Click "Download" under Zoom Client for Meetings
- 3. Open the file and follow the steps to install

#### On a phone or tablet:

- 1. Go to the App Store (iPhone) or Google Play (Android)
- 2. Search for "Zoom Cloud Meetings"
- 3. Tap "Download" or "Install"

## Step 2: Join a Zoom Meeting

You don't need an account just to join!

- 1. Open Zoom
- 2. Click "Join a Meeting"
- 3. Enter the Meeting ID and Passcode (you'll get these in an email or text)
- 4. Click "Join"
- 5. Choose "Join with Video" and "Join with Audio" if asked

That's it — you're in!

## **L** Step 3: Use Zoom During a Call

Here's what the buttons mean (usually at the bottom of the screen):

- Mute / Unmute Turns your microphone on or off
- Start / Stop Video Turns your camera on or off
- Chat Type messages to others
- **Seactions** Raise your hand or give a thumbs up
- **Leave** Click this to leave the meeting when you're done